## **Terminal ePayment Exception Report**

Last Modified on 09/21/2021 7:57 pm EDT

The Terminal ePayment Exception Report displays a listing of all EMV (chip credit card) payments, made in the last 7 days, that have not been linked to a Family record. This report can be found under the *Transactions (menu)* > *Transaction Reports*.

When you process a terminal EMV payment, part of the process involves linking the terminal payment to a payment in the family's Jackrabbit account. Although unlikely, it is possible to get distracted while processing an EMV payment and forget to link the terminal payment to the payment in the Family record (steps #4-7 in **Process an EMV Chip Card Payment in Jackrabbit**). This is the tool to help you find and correct those unlinked terminal payments.

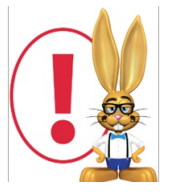

Unlinked payments are only displayed on this report for 7 days. It is very important to review this report frequently and link any payments as soon as you see them.

To link terminal payments displayed in the report you will need to know which family's account the payment belongs on; the Terminal ePayment Exception Report does not display a family name. This is because the payment was never linked to a family and Jackrabbit does not know who it belongs to.

## **Terminal ePayment Exception Report**

← RETURN

ePayments within the last 7 days that are not linked to a Jackrabbit payment are listed below.

| View 1 - 1 of 1     | ■ Print  Export | Ø Refresh                                                                                  |               |                                    |     |
|---------------------|-----------------|--------------------------------------------------------------------------------------------|---------------|------------------------------------|-----|
| Timestamp           | Amount          | Payment Type                                                                               | Name on Card  | Last 4                             |     |
| Search              | Search          | Search                                                                                     | Search        | Search                             |     |
| 03/20/2018 03:17 PM | 195.00          | CreditCard                                                                                 | Manuel        | 9906                               | ٩., |
|                     | T<br>U:         | his is the name on the credit<br>sed. It may not necessarily b<br>same as the family name. | card<br>e the | Click to search for family record. | the |

If you are not certain which family the payment belongs to you can use the **Family ePayment Listing Report** to search for the last 4 digits of the card number.

## Link Terminal Payments on the Exception Report

- 1. Click on the **magnifying glass** icon to search for the *Family* record.
- 2. Enter the family name to search and select and click the **Pay** button. This will drop down information for the family (contacts, students, and last 5 unpaid fees).
- 3. Confirm the family and click the **Pay** button.

| Name on Card M                                       | Sear<br>Ianuel             | rch Family                     |                                              |                             |
|------------------------------------------------------|----------------------------|--------------------------------|----------------------------------------------|-----------------------------|
| Kirkpatrick                                          |                            | ]                              |                                              |                             |
| Kirkpatric                                           | k                          |                                |                                              |                             |
| Primary Cont<br>Sara Kirkp<br>Students<br>Jenny Kirk | tacts<br>atrick<br>patrick | Confirm fa<br>ensure yo<br>cor | amily inform<br>ou are select<br>rect accoun | nation to<br>ting the<br>t. |
| Last 5 Unpai                                         | d Fees                     |                                |                                              |                             |
| Date                                                 | Туре                       | SubType                        | Amt                                          | Unpaid Amt                  |
| 03/20/2018                                           | Annual Membership          |                                | 30.00                                        | 30.00                       |
| 03/20/2018                                           | Tuition Fee                |                                | 195.00                                       | 195.00                      |
|                                                      | Pa                         | y Close                        |                                              |                             |

- 4. The *Re-Apply Payment Transaction* window will open, click to apply the payment.
- 5. Click Save Payment.

| e-Apply                                                                                               | Payment Ti                                                                | ransact             | tion                                      |                                                   |                    |                                                                 |                                                                                       |                            |                                                                                                    |                                                       |
|----------------------------------------------------------------------------------------------------|---------------------------------------------------------------------------|---------------------|-------------------------------------------|---------------------------------------------------|--------------------|-----------------------------------------------------------------|---------------------------------------------------------------------------------------|----------------------------|----------------------------------------------------------------------------------------------------|-------------------------------------------------------|
| Ash, Checks, Other<br>Save Payme<br>Imp<br>Receipt<br>Family/Acct Kirkpatri<br>369 Fir St<br>Huntersy | Credits<br>nt<br>ck View<br>treet<br>vile, NC 28078<br>one (704) 555-1188 | / Transaction Histo | лу                                        |                                                   |                    |                                                                 |                                                                                       |                            |                                                                                                    |                                                       |
| Home Ph                                                                                               |                                                                           |                     |                                           |                                                   |                    |                                                                 |                                                                                       |                            |                                                                                                    |                                                       |
| Trans Date* 3/20/202                                                                                  | 18                                                                        |                     | Payme                                     | nt details are not ec                             | litable when ReApp | olying.                                                         |                                                                                       |                            | Balance                                                                                                    | 30.00                                                 |
| Trans Date* 3/20/20:<br>Pmt Type Paymen                                                               | 18 Subtune                                                                | T Me                | Payme                                     | nt details are not ec                             | litable when ReApp | olying.                                                         |                                                                                       |                            | Balance<br>Original Payment                                                                                          | 30.00<br>195.00                                       |
| Trans Date* 3/20/20:<br>Pmt Type Paymen<br>Note                                                       | 18<br>t <b>v</b> Subtype                                                  | ▼ Me                | Payme                                     | ent details are not ec                            | litable when ReApp | blying.<br>Apply t                                              | o Newest Fees First                                                                   | i                          | Balance<br>Original Payment<br>Jnapplied Amount:                                                                     | 30.00<br>195.00<br>195.00                             |
| Trans Date" 3/20/20:<br>Pmt Type Paymen<br>Note                                                       | 18<br>t V Subtype                                                         | ▼ Me                | Payme                                     | ent details are not ec                            | ditable when ReApp | olying.<br>Apply t<br>Apply to Oldest Fe                        | o Newest Fees First<br>es First (within last :                                        | 12 months)                 | Balance<br>Original Payment<br>Jnapplied Amount:<br>Applied Amount:                                                  | 30.00<br>195.00<br>195.00<br>0.00                     |
| Trans Date" 3/20/20:<br>Pmt Type Paymen<br>Note                                                       | 18<br>t <b>v</b> Subtype                                                  | T Me                | Payme                                     | rt details are not ec                             | litable when ReApp | Apply to Oldest Fe<br>Apply to Apply to Apply to                | o Newest Fees First<br>es First (within last :<br>to Oldest Fees First                | 12 months)                 | Balance<br>Original Payment<br>Jnapplied Amount:<br>Applied Amount:<br>Unapplied Amount                              | 30.00<br>195.00<br>195.00<br>0.00                     |
| Trans Date* 3/20/20:<br>Pmt Type Paymen<br>Note All Unpaid Charges/                                   | 18<br>t v Subtype                                                         | T Me                | Payme                                     | rnt details are not ec                            | litable when ReApp | Apply to<br>Apply to Oldest Fe<br>Apply to                      | o Newest Fees First<br>es First (within last<br>to Oldest Fees First                  | 12 months)                 | Balance<br>Original Payment<br>Jnapplied Amount:<br>Applied Amount:<br>Unapplied Amount                              | 30.00<br>195.00<br>195.00<br>0.00<br>0.00             |
| Trans Date* 3/20/20:<br>Pmt Type Paymen<br>Note<br>All Unpaid Charges/<br>Date                        | 18<br>t v Subtype<br>Fees<br>Type<br>Subtype                              | • Me                | Payme<br>ethod* MC<br>Student             | T Class/Event                                     | ditable when ReApp | Apply to Oldest Fe<br>Apply to Oldest Fe<br>Apply to Discount   | o Newest Fees First<br>es First (within last<br>to Oldest Fees First<br>Tax           | 12 months)<br>Amt          | Balance<br>Original Payment<br>Jnapplied Amount:<br>Applied Amount:<br>Unapplied Amount                              | 30.00<br>195.00<br>195.00<br>0.00<br>0.00<br>Apply Am |
| All Unpaid Charges/<br>Date<br>03/20/2018                                                             | 18<br>t v Subtype<br>Fees<br>Type<br>Subtype<br>Annual Membership         | • Me                | Payme ethod* MC Student Jenny Kirkpatrick | nt details are not ec<br>▼<br>Chk≢<br>Class/Event | ditable when ReApp | Apply to Oldest Fe<br>Apply to Oldest Fe<br>Apply 1<br>Discount | o Newest Fees First<br>es First (within last :<br>to Oldest Fees First<br>Tax<br>0.00 | 12 months)<br>Amt<br>30.00 | Balance<br>Original Payment<br>Jnapplied Amount:<br>Applied Amount:<br>Unapplied Amount<br>Unapplied Amount<br>30.00 | 30.00<br>195.00<br>195.00<br>0.00<br>Apply Am         |

6. You will receive confirmation that the payment has been linked (created and applied to fees), click **Ok**.

| Payment succe | essfully created and applied to fees. |  |
|---------------|---------------------------------------|--|
|               | Ok                                    |  |
|               | <u>o</u> k                            |  |

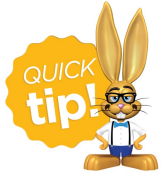

Save this as a frequently used report! Click the heart (icon)  $\bigcirc$  next to a report name, the heart will change to red  $\bigcirc$  and the report will be listed under the *Reports* (menu) > *My Reports* for quick and easy access!